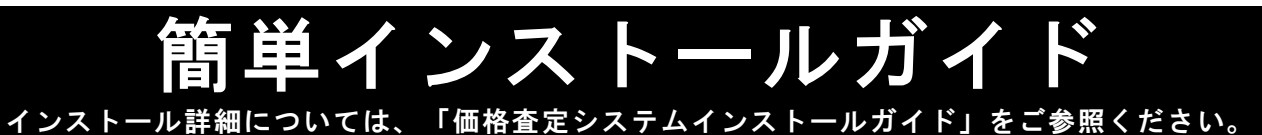

●Web ブラウザは、必ず Microsoft Internet Explorer6.0 以上を使用して下さい。
 ●インストールをはじめる前に、実行中の他のアプリケーション、及び常駐している全てのアプリケーションを終了して下さい。
 ●別のバージョンの価格査定システムが既にインストールされている場合は、インストールが実行できません。
 その際は、「インストールガイド」17 ページ(価格査定システムをアンインストールする場合)をご参照ください。

 「価格査定システム」の CD-ROM を CD-ROM ドライブに 挿入します。 インストールメニューが表示されます。 インストールする「価格査定システム」のファイル名を クリックします。

Hint OS が Windows Vista の場合, CD-ROM を挿入 すると, 右の画面が表示されます。[rundll32.exe の実 行]をクリックするとインストールメニューが表示されま す。

- ファイルのダウンロード セキュリティの警告」画面が 表示されます。
   [実行]ボタンをクリックします。
- 3. 「ユーザー アカウント制御」画面が表示されます。 [はい]ボタンをクリックします。

Hint OSが Windows Vista の場合,「Internet Explorer - セキュリティの警告」ダイアログボックスが表示されま す。[実行する]ボタンをクリックします。

 4. 「価格査定システムインストールウィザード」画面が 表示されます。
 [次へ]ボタンをクリックします。

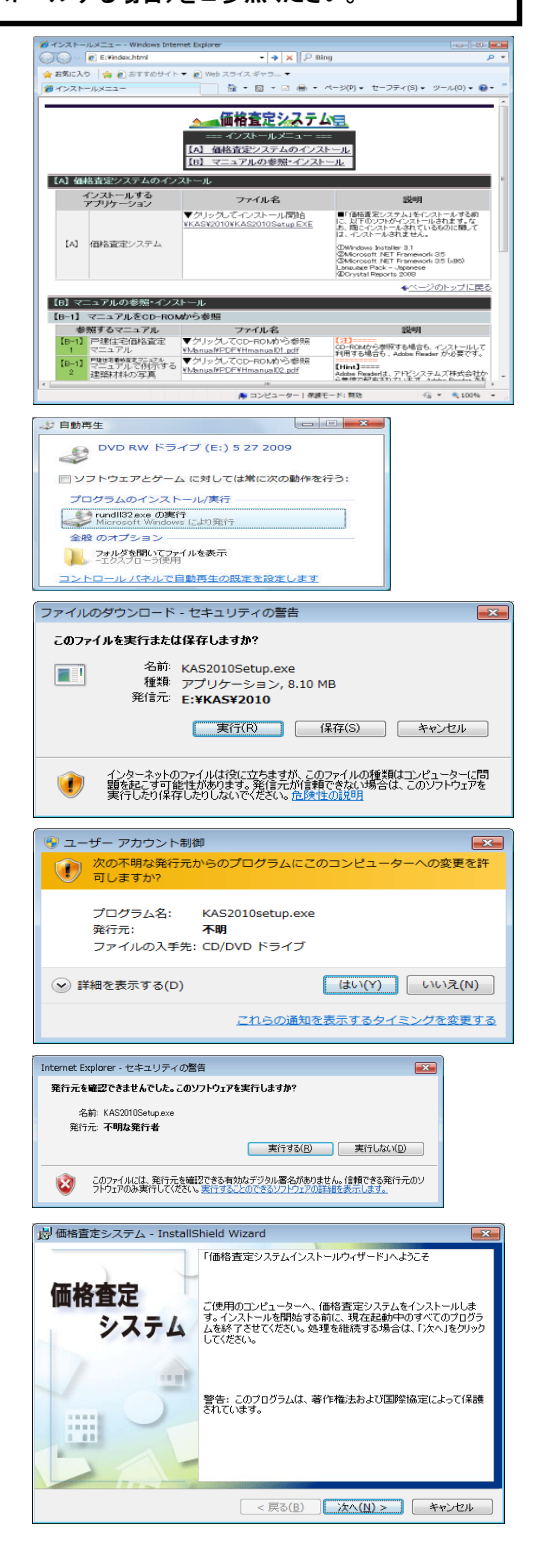

5.「利用規約」画面が表示されます。 利用規約の内容をご確認の上、"利用規約の条項に 同意します"オプションボタンをオンにします。 [次へ]ボタンをクリックします。

- 「ユーザー情報」画面が表示されます。
   ユーザー名と所属を入力し、「次へ」ボタンをクリックします。
  - ※ユーザー名と所属は任意入力です。 空欄のままでも次に進むことができます。
- 7. 「インストール先のフォルダ」画面が表示されます。 [次へ]ボタンをクリックします。
  - ※インストール先を変更したい場合は、[変更]ボタン をクリックすると、「インストール先フォルダの変更」画 面が表示されます。
- インストール先を確認し、【インストール】ボタンを クリックします。

注意! お使いの環境によって、初回インストール時は、30分~1時間程度時間がかかることがあります。

 インストールが実行され、「インストール完了」画面が 表示されます。
 [完了]ボタンをクリックします。

| 👸 価格査定システム - InstallShield W                                                                                                    | lizard          | ×      |
|----------------------------------------------------------------------------------------------------|-----------------|--------|
| 「利用規約」<br>次の利用規約を注意深くお読みください。                                                                                                    | ,               |        |
| 1. 本製品の著作権は、財団法人不動産法通近代化センター(以下F)近代化センターとい<br>5.) が所有します。この製品の全部または~部を無断で視製または起布することは詳語し<br>ないものとします。     2. 本製品は、1台のコンピュータのみにインストールして使用することができます。     3. 本製品の記憶類体第に物理的次次幅があった場合には、お客様が構入された日から<br>0日以小に現り(損入日時を記載)た第収客またはその写しが必要です)、無料交換いた |                 |        |
| UX 90                                                                                                    |                 | -      |
| ○利用規約の条項に同意します(A) ◎利用規約の条項に同意しません(D)                                                                                                    |                 | E口刷(P) |
| InstallShield                                                                                                    |                 |        |
|                                                                                                    | < 戻る(B) 次へ(N) > | キャンセル  |

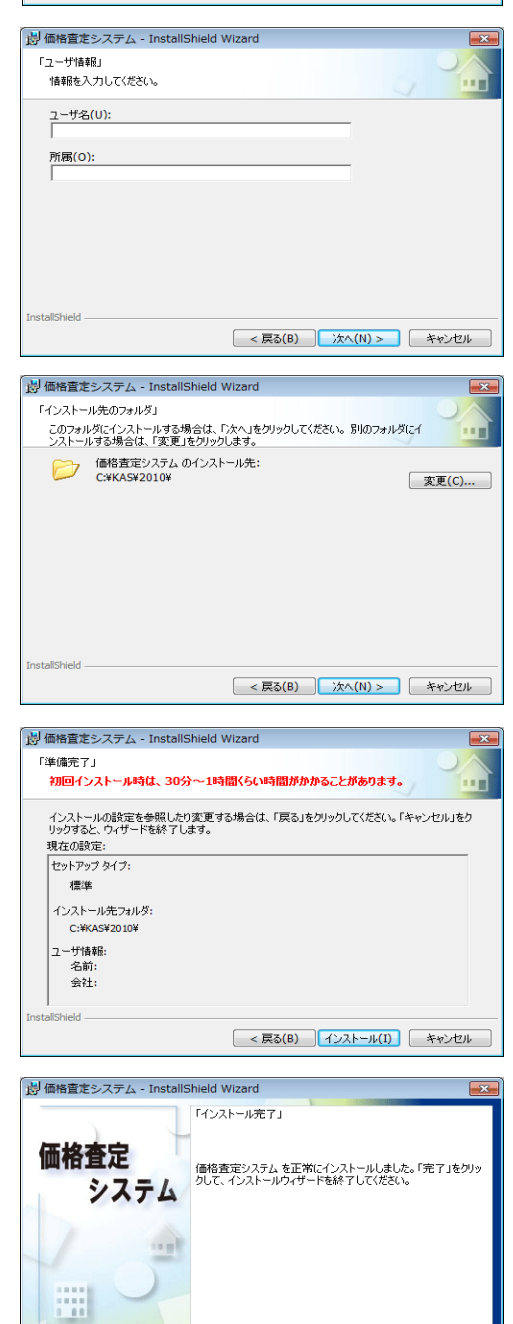

< 戻る(B) 完了(F) キャンセル